**Correct a Magnetic Ink Character Recognition (MICR) Line** 

To correct a MICR line, complete the following steps:

1. From the Check Scan – Perform Check Scan page, the Check Processing Error: Reject Characters Detected/Unsupported Bank Number message appears. Click **Yes** to correct the code line.

Or

Click Rescan to rescan the check (applies only to Reject Characters Detected message).

Application Tip

Click **Rescan** if the check image is skewed, illegible, or upside down.

## Or

Click **Cancel** to cancel the transaction.

2. The *Login ID* and *Password* dialog box appears. Enter the **Login ID** and **Password** and click **Login**.

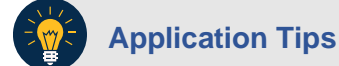

- If a Check Capture Operator (CCO) scanned the check, OTCnet will prompt the operator for authorization.
- Only a Check Capture Supervisor (CCS) or Check Capture Lead Operator (CCLO) can perform MICR line corrections.
- The **CCS** or **CCLO** must key in his/her Login ID and Password before correcting the MICR line.
- If a **CCLO** scanned the check, additional authorization is not required.
- 3. The Code Line Correction box appears. Enter the correct numbers and click OK.
- 4. The Code Line Correction box closes and the scanned check image appears.